## HOW TO IMPORT COURSE FROM UVLe to UPM VLE

- 1. Log- in to uvle.upd.edu.ph
- 2. Go to the **Course Page**
- 3. In the **Administration Block**, there's a link under **Course Administration** menu called "**Backup**". Click on it.
- 4. Select desired settings in the "Backup Settings" page.
- **5.** Continue the steps by click on **Next** until it prompts you to the last page then finally click **Perform Backup** button.
- 6. Back should now promptly begin and will show
- 7. If the backup is successful, the message returned should be. "**The backup** file was successfully created."
- 8. Click Continue
- 9. Go down the page and look for the section **User private backup area**.
- **10.**Look for the backup file you wish to download. Click on the **Download** button.

## 11.Log in to vle.upm.edu.ph

- **12.** Click on the link **Restore Course** under **Administration > Site Administration > Courses**
- **13.**Upload the backup file downloaded earlier (Step #9)

## 14. Click Restore

**15.** Follow the procedure until the course is already imported into upmvle.